# 病人自助組織 如何免費申請 Canva具美版

香港復康會病人互助發展中心

# 如何符合申請資格

### 符合 Canva 的非牟利組織版方案資格的組織

### 1. 有登記的非牟利組織

2. 具有與公共或社區利益一致的使命的社會影響力組織

3. 公共衛生組織,以及協助公共衛生的政府機構

## 非牟利機構版條款及細則

### 非牟利機構版條款及細則

除本人受其約束的 Canva 使用條款以及我的免費付費版 Canva Pro 帳號的使用條件外,我同意回答 Canva 有關非牟利機構版方案的問題,並參與任何合理要求的個案分析。

Canva 提出的問題應包括但不限於,本人工作所在組織的性質以及其如何使用 Canva 的設計服務及非 牟利機構版方案。

如我提供答案或參與有關非牟利機構版方案的個案分析,我將授予 Canva 全球性、永久性、不可撤 銷、免版稅的授權,以使用和發佈我提供給 Canva 的資訊。

# 申請所需文件

根據《稅務條例》第 88 修經稅務局批准 為慈善機構的非牟 利、非政府組織或信 託的證明文件。

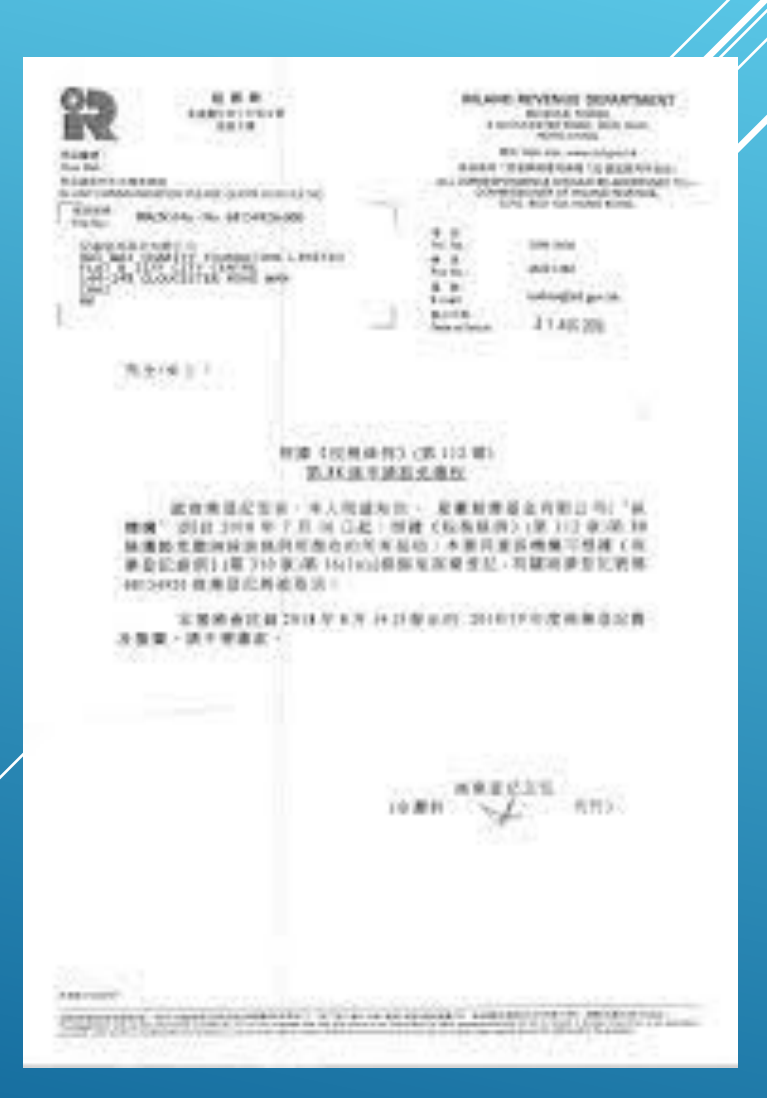

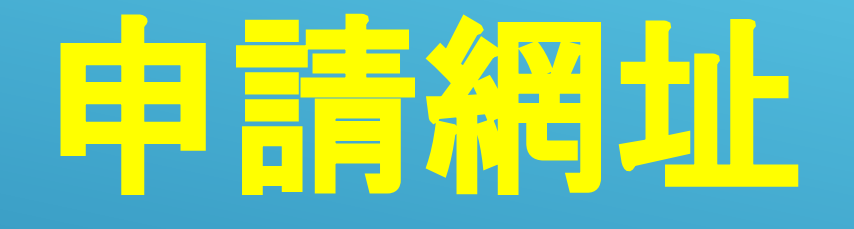

### https://www.canva. com/zh hk/canva-f or-nonprofits/

## 根據空格內問題如 右圖填上組織資料

#### 全名

#### Testing PMSC

您的組織名稱

PMSC

你的組織網站(選填)

https://www.rehabsociety.org.hk/dccs/crr

#### 組織規模

11-100 人

V

V

#### 國家或地區

中国香港特别行政区 🗸 🗸 🗸

#### 組織類型

社會影響組織 - 非營利

繼續

## 在此需要上傳組織的 <u>稅務局批核的88牌證</u> 明文件予Canva審核

### 需繳交其他文件

請附上管理文件,說明你的使命以及為了實現該 使命的所有非營利活動。

#### 查看接受的文件

上傳 JPG、PNG 或 PDF

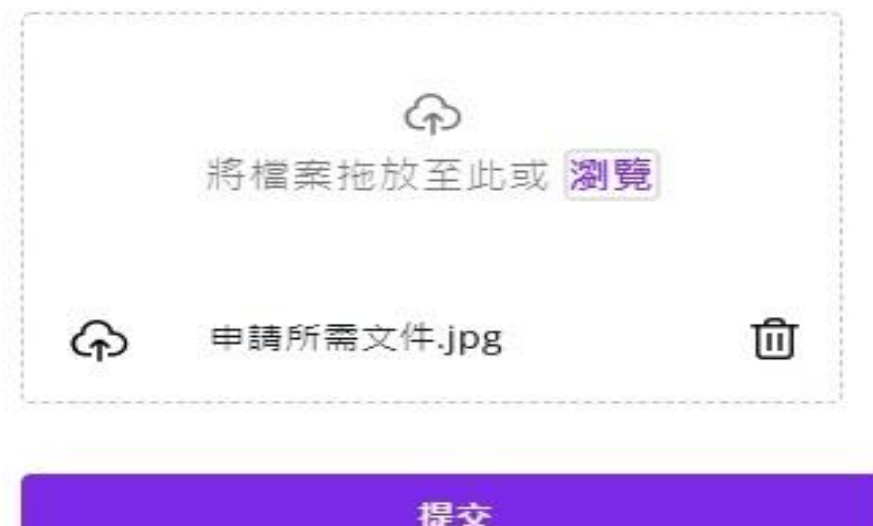

## 右圖此處需要同意組 織註冊在Canva的 非營利組織目錄內才 可以進行一步按繼續 准行申請

### 註冊在非營利組織目錄

我們正在整理全球非營利組織線上目錄。如果你的 組織希望被列於其中,請回答以下問題(選填)。你的 回答將列於目錄中。

#### 為什麼要在目錄註冊

- 幫助捐款者以及感興趣的人士瞭解你組織的努 力目標並共襄盛舉
- 與具有類似工作目標的其他非營利組織相互交流和學習

繼續

| 你的組織全球整體目標為何?                    | 哪3個例子或故事最能描述你的影響力?                                |
|----------------------------------|---------------------------------------------------|
| 促進社會和公共福利 🗸                      | 成功聯同其他相關組織爭取殘疾人士及長者2<br>元乘車優惠                     |
| 你的組織特定目標為何?                      |                                                   |
| 殘疾人士平權                           | 你的組織面臨的 3 大挑戰為何?例如:資源、資金、知名<br>度。                 |
| 你實現該目標的策略為何?                     | 由於營運資金不足,使到沒足夠資源去增<br>加社會大眾對本會所推行的項目能夠有所<br>認識及關注 |
| 倡議                               |                                                   |
| 你的怨婦見ていると考慮されたずなみの類っ             | 對你的組織目標感興趣的人該如何參與?                                |
| 1767的組織是如何以通符或創新的方式带來影客?<br>網絡宣傳 | 網站報名、電郵、電話聯絡                                      |
| 你如何衡量自己的影響力?                     | 提交                                                |
| 社會大眾的關注程度                        |                                                   |

### 繼續根據空格內問題如上圖中填上組織資料

最後只需要等待 Canva進行審批. <u>大約7-10天時間就</u> 會收到電郵通知組 織是否能夠成功免 費申請到專業版

### 我們已收到你的申請

感謝你申請 Canva - 非營利組織版。我們已收到你 的申請你應會在 7-10 天內收到回信。

有任何問題,或是不知道帳號升級的狀態嗎?請前 往我們的非營利 Facebook 群組<u>與我們聯絡</u>。

繼續